# Instrukcja obsługi Platformy nSzkoła

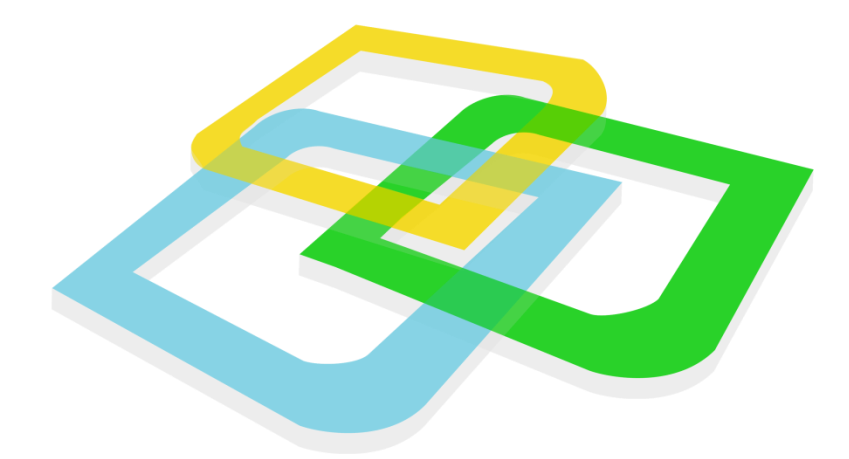

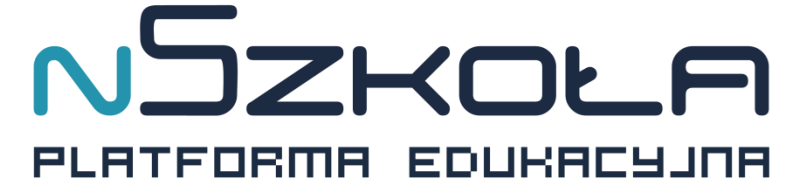

Panel Ucznia

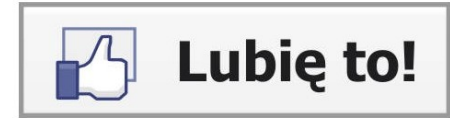

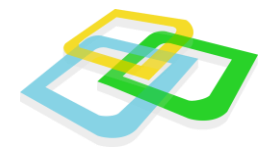

# Spis Treści

| I. Rozpoczęcie pracy                                                                                                    |   |
|----------------------------------------------------------------------------------------------------|---|
| Pulpit                                                                                                    |   |
| Menu Start                                                                                                    | 4 |
| Tablica                                                                                                    | 4 |
| II. Mój profil                                                                                                    | 5 |
| Dane personalne                                                                                                    | 5 |
| Adres do korespondencji                                                                                                    | 6 |
| Dodatkowe dane                                                                                                    | 6 |
| Zmiana hasła                                                                                                    | 6 |
| Przydzielony oddział                                                                                                    | 7 |
| Przydzielone grupy                                                                                                    | 7 |
| III. Plan lekcji                                                                                                    |   |
| Filtrowanie                                                                                                    | 9 |
|                                                                                                    |   |
| Lekcja                                                                                                    | 9 |
| Lekcja<br>Lekcja typu wideo                                                                                                    |   |
| Lekcja<br>Lekcja typu wideo<br>Lekcja interaktywna                                                                                                    |   |
| Lekcja<br>Lekcja typu wideo<br>Lekcja interaktywna<br>Sprawdzian                                                                                                    |   |
| Lekcja<br>Lekcja typu wideo<br>Lekcja interaktywna<br>Sprawdzian<br>IV. Dziennik ucznia                                                                                                    |   |
| Lekcja<br>Lekcja typu wideo<br>Lekcja interaktywna<br>Sprawdzian<br>IV. Dziennik ucznia<br>V. Opcje ogólne                                                                                                    |   |
| Lekcja<br>Lekcja typu wideo<br>Lekcja interaktywna<br>Sprawdzian<br>IV. Dziennik ucznia<br>V. Opcje ogólne<br>Wybór języka systemu                                                                                             |   |
| Lekcja interaktywna<br>Lekcja interaktywna<br>Sprawdzian<br>IV. Dziennik ucznia<br>V. Opcje ogólne<br>Wybór języka systemu<br>Ustawienia                                                                                       |   |
| Lekcja<br>Lekcja typu wideo<br>Lekcja interaktywna<br>Sprawdzian<br>IV. Dziennik ucznia<br>V. Opcje ogólne<br>Wybór języka systemu<br>Ustawienia<br>Wiadomości wewnętrzne                                                      |   |
| Lekcja<br>Lekcja typu wideo<br>Lekcja interaktywna<br>Sprawdzian<br>IV. Dziennik ucznia<br>V. Opcje ogólne<br>Wybór języka systemu<br>Ustawienia<br>Wiadomości wewnętrzne<br>Tworzenie nowej wiadomości                        |   |
| Lekcja<br>Lekcja typu wideo<br>Lekcja interaktywna<br>Sprawdzian<br>IV. Dziennik ucznia<br>V. Opcje ogólne<br>Wybór języka systemu<br>Ustawienia<br>Viadomości wewnętrzne<br>Tworzenie nowej wiadomości<br>Przeciągnij i upuść |   |
| Lekcja interaktywna                                                                                                    |   |

Rozdział: I. Rozpoczęcie pracy

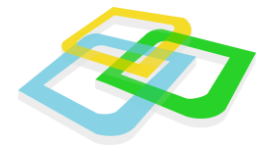

# I. Rozpoczęcie pracy

Podczas rozpoczęcia pracy z przeglądarką internetową (preferowana przeglądarka: Mozilla Firefox, Google Chrome) można użyć klawisza "**F11"**, który uruchomi okno przeglądarki w pełnym ekranie. Dzięki tej funkcji komfort pracy w systemie będzie jeszcze większy.

Podobnie jak w innych systemach, rozpoczęcie pracy zaczyna się od zalogowania do systemu.

| Login:<br>Hasło:         |  |  |  |  |  |
|--------------------------|--|--|--|--|--|
| Przypomnij hasło Zaloguj |  |  |  |  |  |

**Rys.1 Logowanie** 

# **Pulpit**

Po zalogowaniu się do panelu ucznia pokaże się nam pusty pulpit, z ikonką kosza w lewym górnym rogu i informacjami o logowaniu w tabelce w prawym dolnym rogu.

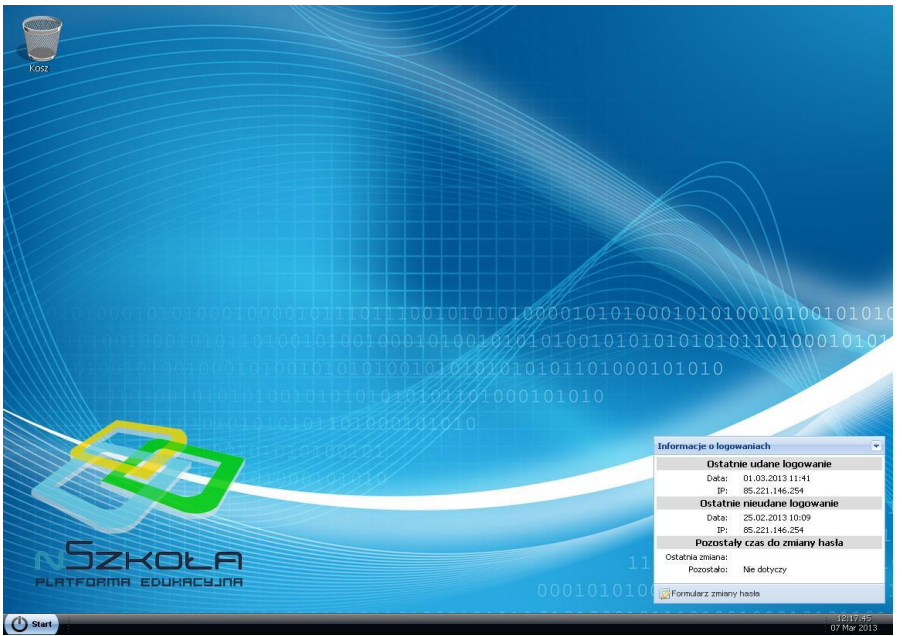

Rys.2 Pulpit

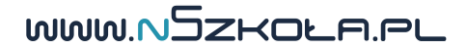

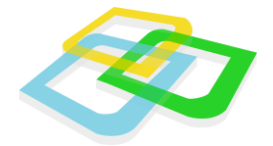

Na pulpicie widoczne są ikony użytkownika (po wcześniejszym przeciągnięciu ich za pomocą myszki z paska **Start** na pulpit, o czym w dalszej części instrukcji), aktualnie aktywny semestr oraz informacje o logowaniach do systemu.

### **Menu Start**

Po kliknięciu przycisku **Start**, pojawi się menu zawierające wszystkie moduły systemu dostępne dla danego panelu użytkownika, w tym przypadku – **Ucznia** (po lewej stronie), a także opcje systemowe (po prawej stronie). Zostaną one omówione na kolejnych stronach instrukcji.

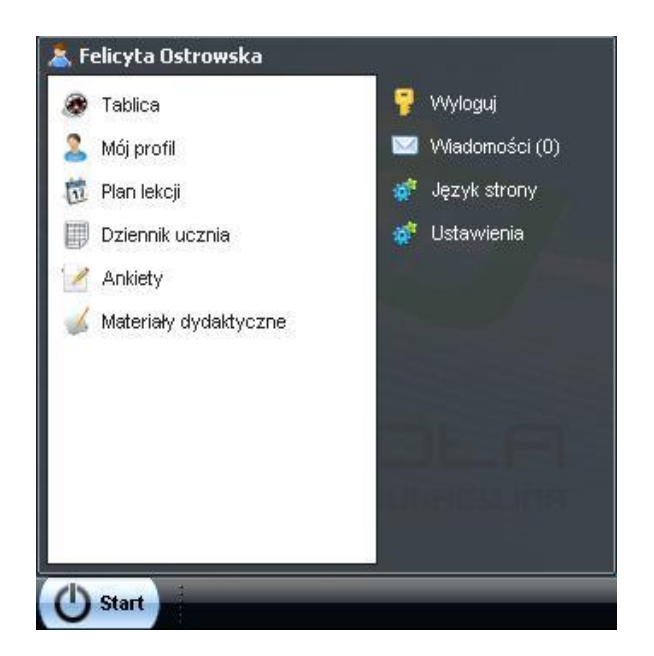

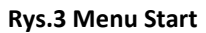

# Tablica

**Tablica** wyświetla podstawowe informacje. Będą to: **Ostatnie oceny, Lista lekcji w tygodniu** i **Wiadomości**. Poszczególne ramki można w razie potrzeby zwinąć, klikając na strzałki w prawym górnym rogu każdej z nich.

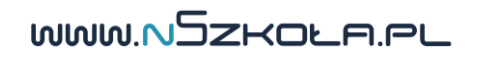

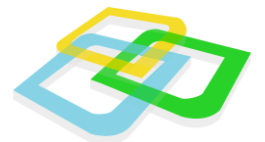

| Oceny                        |   | Wiadomości                                        |   |
|------------------------------|---|---------------------------------------------------|---|
| Ostatnie oceny:              | 0 | Łączna liczba wszystkich wiadomości:              | 0 |
|                              |   | Łączna liczba nieodebranych wiadomości:           | 0 |
| Plan zajęć                   |   | Liczba nieodebranych wiadomości od dyrekcji:      | 0 |
|                              | 0 | Liczba nieodebranych wiadomości od administracji: | 0 |
| Lista lekcji w tym tygodniu: | U | Liczba nieodebranych wiadomości od uczniów:       | 0 |

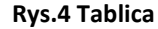

# II. Mój profil

W tym oknie można podejrzeć wszystkie informacje na temat konta użytkownika. W kolejnych zakładkach zostaną wyświetlone **Dane personalne** ucznia, **Adres do korespondencji**, **Dodatkowe dane,** zakładka **Zmiana hasła** oraz przydzielone uczniowi oddziały (klasy) i grupy.

### Dane personalne

WWW.NSZKOLA.PL

W tej zakładce znajdują się dokładne dane osobowe oraz adresowe użytkownika (ucznia).

| 📑 Mój profil    |                         |                |              |                      | ? - 0              | × |
|-----------------|-------------------------|----------------|--------------|----------------------|--------------------|---|
| Dane personalne | Adres do korespondencji | Dodatkowe dane | Zmiana hasła | Przydzielony oddział | Przydzielone grupy |   |
|                 | Imię:                   |                |              |                      |                    | * |
|                 | Drugie imię:            |                |              |                      |                    |   |
|                 | Nazwisko:               |                |              |                      |                    |   |
| C               | )ata urodzenia:         |                |              |                      |                    | ш |
| Mie             | jsce urodzenia:         |                |              |                      |                    |   |
|                 | Numer PESEL:            |                |              |                      |                    |   |
| Naz             | wisko rodowe:           |                |              |                      |                    | μ |
| Nazwisko        | rodowe matki:           |                |              |                      |                    |   |
|                 | Narodowość:             |                |              |                      |                    |   |
| 1               | Obywatelstwo:           |                |              |                      |                    | Ŧ |
|                 |                         | Rys.5 Dane pe  | ersonalne    |                      |                    |   |

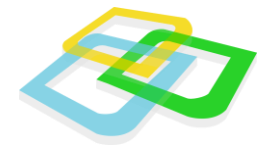

# Adres do korespondencji

W tej zakładce znajduje się adres do korespondencji, pod warunkiem, że jest inny niż adres

zamieszkania wprowadzony wcześniej w zakładce Dane personalne.

| Dane personalne | Adres do korespondencji | Dodatkowe dane | Zmiana hasła | Przydzielony oddział | Przydzielone grupy |
|-----------------|-------------------------|----------------|--------------|----------------------|--------------------|
|                 | Ulica:                  |                |              |                      |                    |
| Numer o         | lomu/mieszkania:        |                |              |                      |                    |
|                 | Kod pocztowy:           |                |              |                      |                    |
|                 | Miejscowość:            |                |              |                      |                    |
|                 | Woiewództwo:            |                |              |                      |                    |

#### Rys.6 Adres do korespondencji

### **Dodatkowe dane**

W tej zakładce znajdują się: dane kontaktowe ucznia, dane osoby, którą należy powiadomić w razie nagłego wypadku, login użytkownika (ucznia) oraz informacje dodatkowe.

| Dane personalne Adre<br>A<br>Num | es do korespondencji      | Dodatkowe dane | Zmiana hasła                        | Drzydzielony oddzieł  |                    |
|----------------------------------|---------------------------|----------------|-------------------------------------|-----------------------|--------------------|
| A                                | dree e-mail:              |                | Contraction of the second statement | Przydzielotty oddział | Przydzielone grupy |
| Num                              | aures e mair.             |                |                                     |                       |                    |
|                                  | er telefonu:              |                |                                     |                       |                    |
| Dodatkowy num                    | er telefonu:              |                |                                     |                       |                    |
| W nagły<br>f                     | vm wypadku<br>powiadomić: |                |                                     |                       |                    |
|                                  | Login:                    |                |                                     |                       |                    |
| Dodatkowe                        | informacje:               |                |                                     |                       |                    |

#### Rys.7 Dodatkowe dane

# Zmiana hasła

W tej zakładce możemy zmienić hasło wymagane do zalogowania się na Platformie nSzkoła. W tym celu wpisujemy w polu **Hasło** obecne hasło, a w kolejnych dwóch polach nowe hasło.

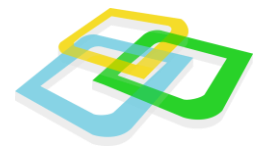

| M | lój profil      |                         |                |              | ?                    |        |
|---|-----------------|-------------------------|----------------|--------------|----------------------|--------|
|   | Dane personalne | Adres do korespondencji | Dodatkowe dane | Zmiana hasła | Przydzielony oddział | Przy = |
|   | 1000000         |                         |                |              |                      |        |
|   | Hasło:          |                         |                |              |                      |        |
|   | Hasło:          |                         |                |              |                      |        |

#### Rys.8 Zmiana hasła w panelu Mój Profil

# Przydzielony oddział

W tej zakładce znajdują się: informacje dotyczące oddziału (nazwa, profil, wychowawca), do którego należy uczeń, szkoły, do której uczęszcza oraz aktualnego semestru.

| 💵 Mój profil      | Mój profil 🤶 🖃 🗅    |      |                |              |                      |                    |  |  |
|-------------------|---------------------|------|----------------|--------------|----------------------|--------------------|--|--|
| Dane personalne   | Adres do koresponde | ncji | Dodatkowe dane | Zmiana hasła | Przydzielony oddział | Przydzielone grupy |  |  |
| Nazwa oddziału: 1 |                     |      | . Α            |              |                      |                    |  |  |
|                   | Jednostka:          | Szk  | oła podstawowa |              |                      |                    |  |  |
|                   | Numer semestru:     |      |                |              |                      |                    |  |  |
|                   | Profil:             | Języ | yk angielski   |              |                      |                    |  |  |
|                   | Wychowawca:         | Mar  | rek Kamiński   |              |                      |                    |  |  |

#### Rys.9 Przydzielony oddział

### **Przydzielone grupy**

W tej zakładce znajdują się informacje na temat grup, do których przypisany jest użytkownik (uczeń).

| icji 🛛 Dodatkowe dane | Zmiana hasła                                                       | Przydzielony oddział                                                         | Przydzielone grupy                                                            |
|-----------------------|--------------------------------------------------------------------|------------------------------------------------------------------------------|-------------------------------------------------------------------------------|
| 1 1 A - cały oddział  |                                                                    |                                                                              |                                                                               |
| 1 1 A - mężczyźni     |                                                                    |                                                                              |                                                                               |
|                       |                                                                    |                                                                              |                                                                               |
| Rys.10 Przydz         | zielone grup                                                       | у                                                                            |                                                                               |
|                       |                                                                    |                                                                              |                                                                               |
|                       |                                                                    |                                                                              |                                                                               |
|                       |                                                                    |                                                                              |                                                                               |
|                       | 1 1 A - cały oddział<br>1 1 A - mężczyźni<br><b>Rys.10 Przyd</b> a | 1 1 A - cały oddział<br>1 1 A - mężczyźni<br><b>Rys.10 Przydzielone grup</b> | 1 1 A - cały oddział<br>1 1 A - mężczyźni<br><b>Rys.10 Przydzielone grupy</b> |

7

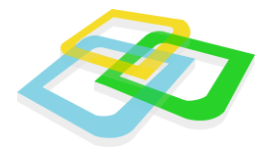

#### Uwaga!

Po wykonaniu wszystkich zmian należy je zatwierdzić przyciskiem **Zapisz** w prawym dolnym rogu. Zamknięcie okna w inny sposób spowoduje utracenie zapisanych zmian. Możemy również skorzystać z **Formularza zmiany hasła**. Jest dostępny z pulpitu, w dolnej części ramki z informacjami o logowaniach.

# III. Plan lekcji

Na planie lekcji widoczne są lekcje oraz wydarzenia w szkole. Uczeń w swoim panelu ma dostęp jedynie do tych lekcji oraz nauczycieli, do których został przydzielony. Dodatkowo w lewym górnym rogu lekcji pojawia się status obecności ucznia oznaczony odpowiednio literami: O – obecny, N – nieobecny, S – spóźniony, U – usprawiedliwiony.

Za pomocą przycisków Ukryj lekcje/Pokaż lekcje oraz Ukryj wydarzenia/Pokaż wydarzenia umieszczonych na pasku narzędzi można zmieniać widoczność tych elementów.

| an lekcji        | Vkryj filtry                                                     | Wyczyść filtry                                                      | v Ukryjlekcje Ukr                                              | yj wydarzenia O                                                           | dśwież 📃 Drukuj                                                      | 1  | (7) = (L |
|------------------|------------------------------------------------------------------|---------------------------------------------------------------------|----------------------------------------------------------------|---------------------------------------------------------------------------|----------------------------------------------------------------------|----|----------|
| przedmiotów      | Pn                                                               | Wt                                                                  | Śr                                                             | Cz                                                                        | Pt                                                                   | Sb | Nd       |
| nauczycieli      | 27                                                               | 28                                                                  | 29                                                             | 30                                                                        | 31                                                                   | 1  | 2        |
| oddziałów<br>1 a | 3<br>8:00 - 8:45<br>Diologia - Eucla<br>Duda - 1 a               | 4<br>8:00 - 8:45<br>brologia -<br>Lucja Duda - 1<br>a               | 5<br>8:00 - 8:45<br>historia -<br>Tytus<br>Kozłowski - 1       | 6<br>8:00 - 8:45<br>język polski -<br>Joasia<br>Piotrowska - 1            | 7<br>8:00 - 8:45<br>język<br>angielski - Ewa<br>Kwiatkowska -        | 8  | 9        |
|                  | 8:50 - 9:35<br>chemia -<br>Justyn<br>Adamski - 1 a               | 8:50 - 9:35<br>fizyka -<br>Sylwia Gorska<br>• 1 a                   | a<br>8:50 - 9:35<br>geografia -<br>Bożydar Górski<br>- 1 a     | a<br>8:50 - 9:35<br>chemia -<br>Justyn<br>Adamski - 1 a                   | 1 a<br>8:50 - 9:35<br>język<br>niemiecki -<br>Dawid Nowicki<br>- 1 a |    |          |
|                  | 9:45 - 10:30<br>język<br>angielski - Ewa<br>Kwiatkowska -<br>1 a | 9:45 - 10:30<br>geografia<br>Bożydar Górski<br>+ 1 a                | 9:45 - 10:30<br>informatyka -<br>Wiktor<br>Kozłowski - 1<br>a  | 9:45 - 10:30<br>historia -<br>Tytus<br>Kozłowski - 1<br>a                 | 9:45 - 10:30<br>fizyka -<br>Sylwia Gorska<br>-1 a                    |    |          |
|                  | 10:45 - 11:30<br>język<br>niemiecki -<br>Dawid Nowicki<br>-1 a   | 10:45 - 11:30<br>lekcja<br>wychowawcza<br>- Justyn<br>Adamski - 1 a | 10:45 - 11:30<br>informatyka -<br>Wiktor<br>Kozłowski - 1<br>a | 10:45 - 11:30<br>przysposobieni<br>obronne -<br>Walerian<br>Sobczak - 1 a | 10:45 - 11:30<br>język polski -<br>Joasia<br>Piotrowska - 1<br>a     |    |          |
|                  | 11:35 - 12:20<br>język polski -<br>Joasia<br>Piotrowska - 1<br>a | 11:35 - 12:20<br>język polski -<br>Joasia<br>Piotrowska - 1<br>a    | 11:35 - 12:20<br>religia -<br>Łukasz<br>Szczepański -<br>l a   | 11:35 - 12:20<br>matematyka -<br>Kondrat<br>Sawicki - 1 a                 | 11:35 - 12:20<br>język polski -<br>Joasia<br>Piotrowska - 1<br>a     |    |          |
|                  | 12:30 - 13:15<br>matematyka -<br>Kondrat                         | 12:30 - 13:15<br>język polski -<br>Joasia                           | 12:30 - 13:15<br>wiedza o<br>społeczeństwie                    | 12:30 - 13:15<br>matematyka -<br>Kondrat                                  | 12:30 - 13:15<br>matematyka -<br>Kondrat                             |    |          |

Rys.11 Plan lekcji

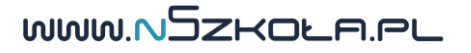

Rozdział: III. Plan lekcji

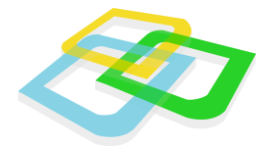

Domyślny widok planu przedstawia obecny miesiąc. Poprzedni i następny miesiąc można wybrać za pomocą strzałek umieszczonych w lewym górnym rogu planu. W prawym górnym rogu planu można wybrać jeden z trzech dostępnych zakresów czasowych planu: dzienny, tygodniowy i miesięczny.

### Filtrowanie

Plan lekcji uczeń może filtrować według:

- Przedmiotów
- Nauczycieli

Aby wybrać filtr, należy kliknąć na jego nazwę na liście wyboru w lewym górnym rogu. W okienku znajdującym się poniżej pojawi się kolejna lista wyboru, na której można wybrać elementy mające być podstawą filtrowania. Filtry mogą być łączone ze sobą.

Po kliknięciu na daną lekcję, pojawia się okno ze szczegółami lekcji.

# Lekcja

Po kliknięciu na wybraną lekcję w kalendarzu zostaną wyświetlone informacje na jej temat i lista linków do interaktywnych części.

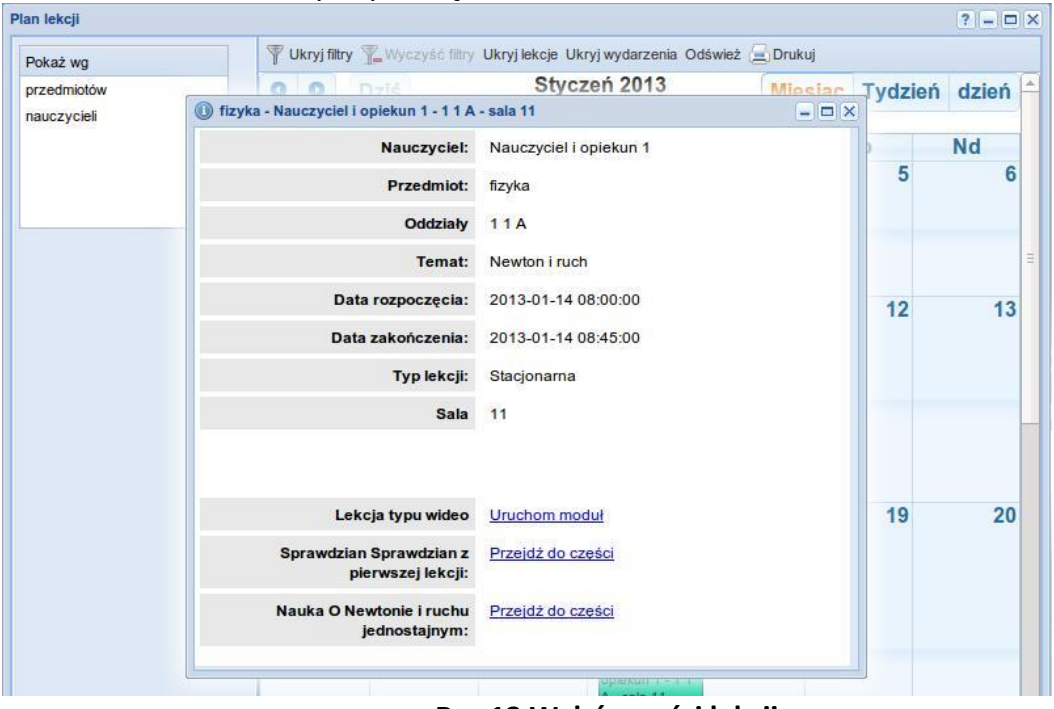

Rys.12 Wybór części lekcji

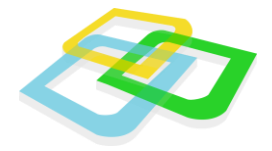

# Lekcja typu wideo

Otworzenie modułu wideo wyświetli okno z listą wszystkich uczestników lekcji oraz okienkiem, w którym można zobaczyć obraz wideo z kamery nauczyciela. Dodatkowo może pojawić się interaktywna tablica, jeśli nauczyciel zaznaczył tę opcję.

| 🗙 — 🗖 🧔 Czat wideo - nSzkoła - Platforma eduk | acyjna - Google Chrome   |
|-----------------------------------------------|--------------------------|
| mnst.beta.nszkola.pl/current_school/video_cha | ts/37240                 |
| Przekaz wideo                                 | Dizytkownicy             |
|                                               | 📀 Nauczyciel i opiekun 1 |
|                                               | 🕑 uczeń1                 |
|                                               | 🔍 uczeń2                 |
|                                               |                          |
|                                               |                          |
|                                               |                          |
|                                               |                          |
| 2                                             |                          |
|                                               |                          |
|                                               |                          |
|                                               |                          |
|                                               |                          |

Rys.13 Lekcja wideo

# Lekcja interaktywna

W tej części można zobaczyć przygotowaną przez nauczyciela treść lekcji, która może obejmować tekst, pytania jednokrotnego i wielokrotnego wyboru, pytania opisowe oraz treść interaktywną (np. krzyżówkę lub przeciąganie obrazków).

Można nawigować pomiędzy poszczególnymi stronami, klikając na nie w lewej kolumnie lub korzystając z przycisków Wstecz i Dalej u góry i u dołu okna.

WWW.NSZKOLA.PL

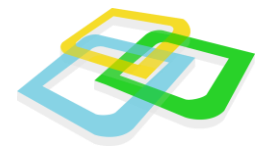

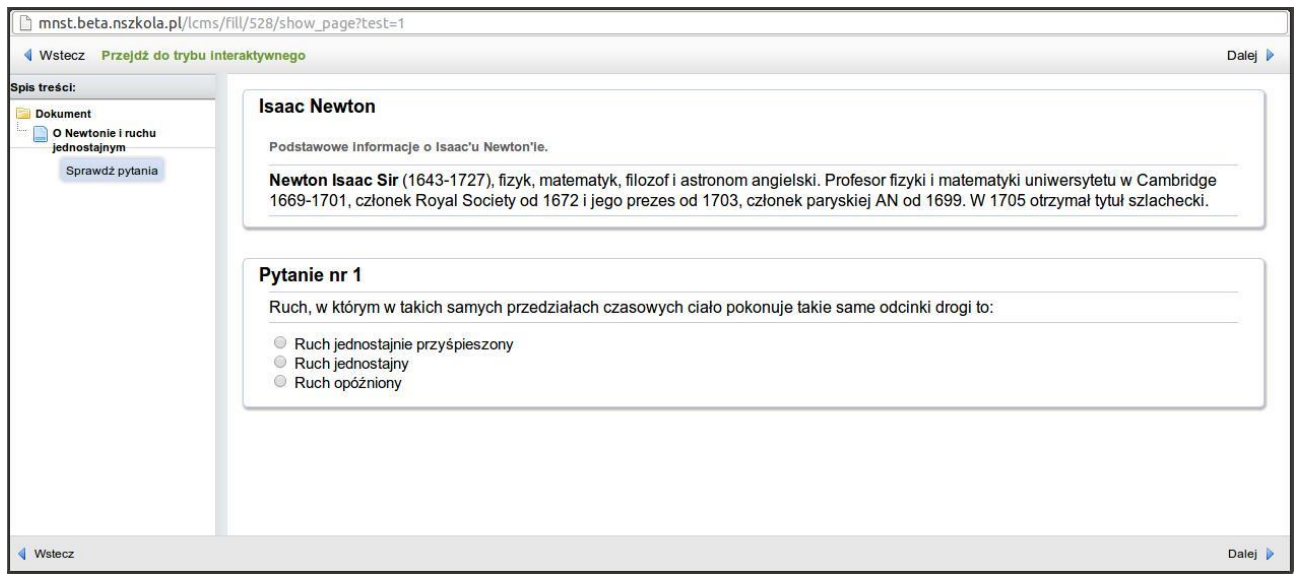

Rys.14 Lekcja interaktywna

### **Sprawdzian**

Po otworzeniu sprawdzianu pojawi się okno z listą stron sprawdzianu w lewej kolumnie i aktualną stroną po prawej.

Na samej górze można zobaczyć czas, który nauczyciel przeznaczył na zrobienie całego sprawdzianu. To samo ograniczenie może być ustawione dla poszczególnych stron.

Po wykonaniu wszystkich zadań możemy przejść do kolejnej strony za pomocą przycisku **Dalej** znajdującego się w prawym dolnym rogu okna.

| 🗵 🗕 🗖 🧔 MojaNowaTe                                   | stowaSzkola - Google Chrome                           |                                   |         |
|------------------------------------------------------|-------------------------------------------------------|-----------------------------------|---------|
| 🗋 mnst.beta.nszkola.pl/lo                            | :ms/fill/527/show_page?test=1                         |                                   |         |
| Vstecz Przejdź do tryb                               | u Interaktywnego                                      | Pozostały czas sprawdzianu: 14:49 | Dalej 🕨 |
| Spis treści:                                         | Putanio pr 1                                          |                                   |         |
| Ookument     Sprawdzian str. 1     Pytania dodatkowe | Jak Newton miał na imię?<br>John<br>Edwin<br>Isaac    |                                   |         |
|                                                      | Zadanie nr 2<br>Napisz krótko o najwiekszych osiągnie | ęciach Isaaca Newtona.            |         |
| Vstecz                                               |                                                       |                                   | Dalej 🕨 |

**Rys.15 Sprawdzian** 

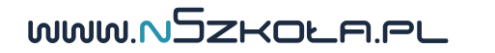

Rozdział: III. Plan lekcji

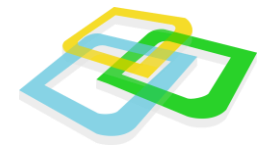

Gdy uporamy się ze sprawdzianem lub upłynie przeznaczony na jego wypełnienie czas, pojawi się przycisk **Zakończ**.

# IV. Dziennik ucznia

Dziennik ucznia przedstawia zestawienie wszystkich przedmiotów, na które uczęszcza uczeń. Zestawienie posiada widoczne przez cały czas (niezależnie od liczby ocen w dzienniku) nazwy przedmiotów.

| Dziennik ucznia 📃 🗆 🗙 |       |         |                |                        |                     |        |
|-----------------------|-------|---------|----------------|------------------------|---------------------|--------|
|                       |       |         |                | 😑 Drukuj 🛅 Eks         | sportuj 🗌 🌇 Wyczyść | filtry |
| Przedmiot             | Oceny | Średnia | Średnia ważona | Ocena proponowana      | Ocena semestralna   |        |
| Geografia             | 2,2   | 2       | 2              |                        |                     |        |
| Matematyka            | 3 , 2 | 2.5     | 2.5 Kolor      | oznacza kategorie ocen | v                   | Ē      |
| Język Polski          | 4     | 4       | 4              |                        |                     |        |
| Biologia              | 3     | 3       | 3              |                        |                     |        |

Rys.16 Dziennik ucznia - oceny

Kliknięcie w któryś z nagłówków kolumn pozwoli na otwarcie okienka opcji (każda kolumna posiada osobne okienko opcji). W tym miejscu można alfabetycznie posortować zawartość poszczególnych kolumn bądź dodać/usunąć wybraną kolumnę spośród wyświetlonych w osobnym oknie. Kolejność kolumn można zmieniać poprzez kliknięcie lewym przyciskiem myszki w nagłówek i, przytrzymując przycisk, przeciągnięcie nagłówka w lewo lub prawo.

MMM NJZKOFU GO

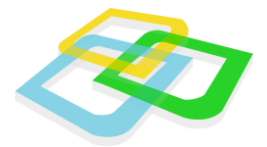

| ziennik ucznia  |                                                            |                                                                                                    |                             |                   | ? = □ >           |
|-----------------|------------------------------------------------------------|----------------------------------------------------------------------------------------------------|-----------------------------|-------------------|-------------------|
|                 |                                                            | 📃 🔤 Drukuj Eksportu                                                                                                    | ij 👻 🎼 Wyczyść filtry       |                   |                   |
| Przedmiot       | <ul> <li>Oceny</li> </ul>                                  | Średnia                                                                                                    | Średnia ważona              | Ocena proponowana | Ocena semestralna |
| Opiekun nie dok | to 2↓ Sortuj rosnąco<br>2↓ Sortuj malejąco<br>11 Kolumny ► | Image: Constraint of the second state of the second state of the second sta | żona<br>onowana<br>estralna |                   |                   |

Rys.17 Dziennik ucznia - sortowanie

Zawartość **Dziennika ucznia** można wydrukować, klikając w ikonę **Drukuj**, a także zapisać na dysku komputera w formacie .csv, .pdf bądź w formie arkusza kalkulacyjnego .xlsx, klikając w ikonę **Eksportuj**.

Po dwukrotnym kliknięciu w wybrany przedmiot, otwiera się okno ze szczegółami oceny.

|                            |                           |                     | P P                    | odgląd napisany  | ch sprawdzianów        |  |  |
|----------------------------|---------------------------|---------------------|------------------------|------------------|------------------------|--|--|
|                            | Geografia Dziennik ucznia |                     |                        |                  |                        |  |  |
| 🗅 Przeglądaj sprawdziany 🗡 |                           |                     | 🚍 I                    | Drukuj 🛅 Eksport | tuj 🛛 🏋 Wyczyść filtry |  |  |
|                            | Kategoria oceny           | Nauczyciel          | Data                   | Ocena            | Waga                   |  |  |
|                            | Kartkówka 1               | Tomasz<br>Kurzewski | 2011-02-28<br>15:21:23 | 2                | 2                      |  |  |
|                            | Odpowiedź 1               | Tomasz<br>Kurzewski | 2011-02-28<br>15:22:03 | 2                | 3                      |  |  |
|                            |                           |                     |                        |                  |                        |  |  |
|                            |                           |                     |                        |                  |                        |  |  |

Rys. 18 Dziennik ucznia - szczegóły ocen

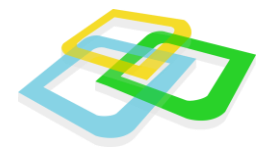

W oknie tym, oprócz szczegółowych informacji dotyczących ocen z danego przedmiotu, znajduje się przycisk **Przeglądaj sprawdziany**, który pozwala uczniowi na obejrzenie napisanego sprawdzianu. Podgląd wybranego sprawdzianu jest możliwy tylko wtedy, gdy nauczyciel udostępni taką opcję.

# V. Opcje ogólne

# Wybór języka systemu

W systemie do wyboru są dwa języki: polski i angielski.

Aby zmienić język systemu, w menu "Start" należy przejść do zakładki "Język strony", a następnie wybrać żądany język.

| Istawienia języka |                       | = =    |
|-------------------|-----------------------|--------|
| Język:            | Domyślny język szkoły | ~      |
| * - Pola wymagane |                       | Zapisz |

# Ustawienia

W Ustawieniach można zmienić tapetę (tło) na wybraną przez siebie, znajdującą się na dysku komputera, a także ustawić kolor i wielkość cienia dookoła okien.

MMM NJZKOFU GO

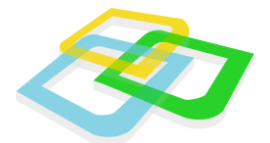

| Zmień tapetę |              |
|--------------|--------------|
|              | ~            |
|              |              |
|              |              |
|              | Zmień tapetę |

### Wiadomości wewnętrzne

System umożliwia przesyłanie wiadomości wewnętrznych pomiędzy użytkownikami szkoły. Wiadomości wewnętrzne są dodatkowo przesyłane na adres e-mail odbiorcy i nadawcy wiadomości. Moduł poczty wewnętrznej został podzielony na trzy zakładki:

- Odebrane
- Wysłane
- Kosz

| Nowa wiadomość 🖄 Pokaż zaznaczone 🙀 Przenieś do kosza |                |         |  |  |
|-------------------------------------------------------|----------------|---------|--|--|
| Temat                                                 | Treść skrócona | Nadawca |  |  |

#### Rys.21 Wiadomości

Pod względem obsługi, moduł pocztowy jest zbliżony budową do popularnych programów pocztowych, dzięki czemu jego obsługa jest intuicyjna.

### Tworzenie nowej wiadomości

Tworzenie nowej wiadomości odbywa się za pomocą okna uruchamianego przyciskiem Nowa wiadomość.

WWW.NSZKOLA.PL

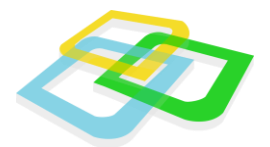

| wa wiadomość    |                                               | (? — D > |
|-----------------|-----------------------------------------------|----------|
| Adresat:        |                                               |          |
| Temat:          | Brak tematu                                   |          |
| Priorytet:      | Niski                                         | •        |
| Tahoma          | ■ B I U A A A A = <sup>1</sup> / <sub>2</sub> |          |
|                 |                                               |          |
|                 |                                               |          |
|                 |                                               |          |
|                 |                                               |          |
|                 |                                               |          |
|                 |                                               |          |
|                 |                                               |          |
|                 |                                               |          |
|                 |                                               |          |
|                 |                                               |          |
| - Pola wymagane |                                               | - Wyślij |

Rys.22 Wiadomości - tworzenie

Podczas wprowadzania wiadomości nadawca musi wybrać adresatów. Jest to możliwe za pomocą okienka uruchamianego automatycznie po kliknięciu w pole "Adresat".

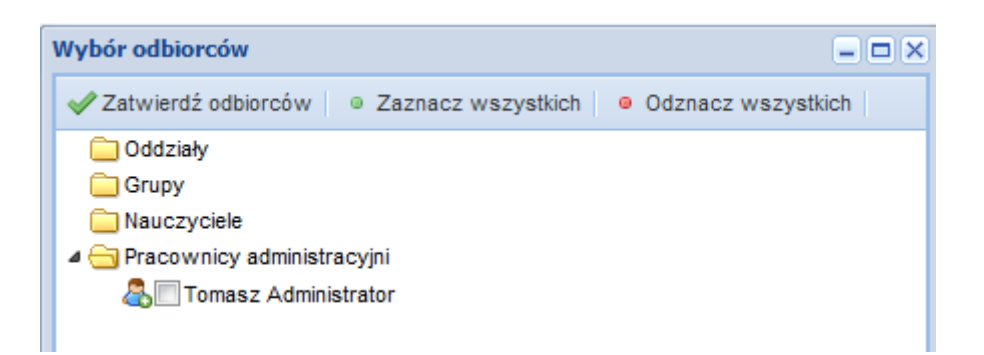

#### Rys.23 Wiadomości – wybór odbiorców

Podczas wyboru, za pomocą strzałki (obok ikony folderu) można rozwinąć foldery poszczególnych grup użytkowników. Lista dostępnych użytkowników jest wyświetlana na podstawie uprawnień danego użytkownika. (Przykład: uczeń nie może wysłać wiadomości bezpośrednio do dyrekcji).

WWW.NSZKOLA.PL

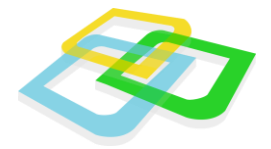

Za pomocą "ptaszka" należy zaznaczyć wybranych adresatów wiadomości i zatwierdzić wybór przyciskiem **Zatwierdź odbiorców**.

Po wybraniu adresata/ów wiadomości należy podać temat, wybrać priorytet i wprowadzić właściwą treść.

Treść wiadomości można modyfikować za pomocą ikon i opcji znanych z edytorów tekstu.

# Przeciągnij i upuść

Dla ułatwienia pracy, za pomocą metody **Przeciągnij i upuść**, można przenieść dowolną ikonę na pulpit. W ten sposób będzie można uruchomić wybrany moduł bez konieczności włączania menu **Start**.

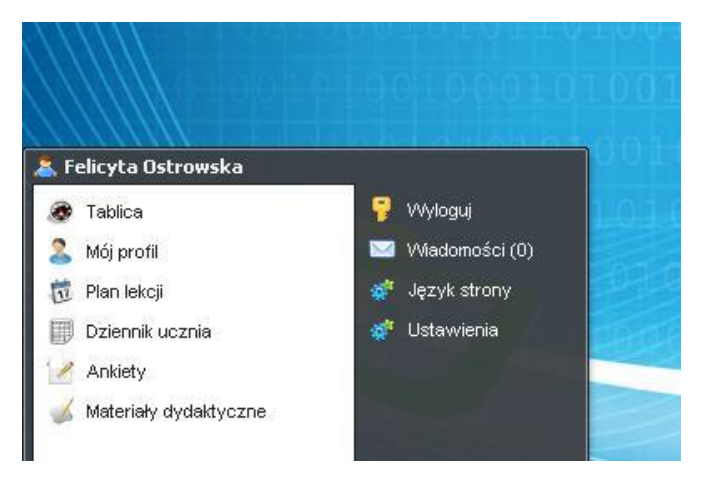

Rys.24 Przeciągnij i upuść

Aby ikonę usunąć z pulpitu, należy przeciągnąć ją do kosza

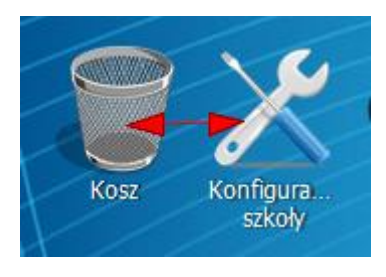

Rys.25 Usuwanie ikon

L Rozdział: V. Opcje ogólne

WWW.NSZKOLA.PL

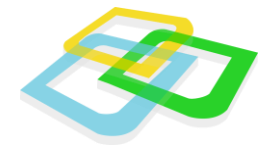

### Odświeżanie pracy systemu

**Platforma nSzkoła** posiada zaimplementowany moduł odświeżania pracy systemu. Jeśli jakikolwiek proces w systemie trwa zbyt długo, można użyć klawisza "**F5"** w celu odświeżenia strony systemu. Odświeżenie pracy spowoduje ponowne załadowanie systemu bez konieczności logowania.

### Zakończenie pracy

Po zakończeniu pracy w systemie należy użyć przycisku **Wyloguj**. Przycisk ten znajduje się w menu Start. Jeśli praca wykonywana jest na komputerze, do którego dostęp mogą mieć osoby trzecie, wylogowanie z systemu jest bardzo ważnym elementem, ponieważ ogranicza dostęp niepowołanych osób do konta w systemie edukacyjnym.

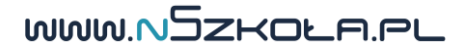